# **CAS (Centralized Accounting System)**

(Centralized System for accounting in NEA.)

### **User Manual**

### 1 Old Employee ID value migrate to NEW ID

Open the Journal Voucher and go to "J00001" which is automatically generated by system. This Voucher is used to transfer old employee id to new employee id (PAN No.). All the Employee Liabilities are debited in this voucher now, you have to enter new line with Employee Pan No. in Sub account code and amount in credit side and vice versa. Steps:

#### a. Open Journal Voucher

| oucher N  | a J00001     |              |           |                     | Ì            | Last Entry     | KUIKEFÜLEF        | CANT, FORHAR    | 1  |
|-----------|--------------|--------------|-----------|---------------------|--------------|----------------|-------------------|-----------------|----|
| Date(B.S  | 3) 2081-04-  | 02 (A.D.) 17 | 7-07-2024 | 1                   |              | Voucher No     | . J00002          | Date 2081-04-   | 02 |
| Morrotiv  | on Old Empl  | over ID volu |           |                     |              | 1              |                   |                 |    |
| Ivalian   | Dete:        | oyee iD valu | e migrate | IO INEW ID          | Debiteret    | 0              | The second second | playes ID Oberg |    |
| A/c       | Detail       |              | Sub A/c   |                     | Narration    | Creditors ID C | nande Elli        | Credit          | e  |
| 7.307     | PROVIDENT    | T FUND DED   | 01008     | BHIM BAHADUR MAGAR  | Old Employee | ID value mid   | 2794.88           | Credit          | 4  |
| 7.307     | PROVIDEN     | T FUND DED   | 01009     | NETRA BAHADUR THAH  | Old Employee | D value mid    | 2702.08           |                 |    |
| 7.307     | PROVIDEN     | T FUND DED   | 01014     | YADAV PRASAD SHREST | Old Employee | D value mic    | 3904.80           |                 |    |
| 7.307     | PROVIDEN     | T FUND DED   | 01001     | DEM PARSAD JAISE    | Old Employee | D value mic    | 6240.00           |                 |    |
| 7.307     | PROVIDENT    | T FUND DED   | 010010    | NARA BAHADUR THAPA  | Old Employee | D value mid    | 2702.08           |                 |    |
| 7.307     | PROVIDENT    | T FUND DED   | 010012    | KHEM BAHADUR RAI    | Old Employee | D value mid    | 2702.08           |                 |    |
| 7.307     | PROVIDENT    |              | 01016     | GANGARAM SUBEDI     | Old Employee | ID value mid   | 210.60            |                 |    |
| 7.307     | PROVIDENT    |              | 01003     | RUDRA NATH GAUTAM   | Old Employee | D value mi     | 4578.60           |                 |    |
| 7.307     | PROVIDENT    | T FUND DED   | 01004     | BAJRA MOHAN ACHARYA | Old Employee | ID value mig   | 4578.60           |                 |    |
| 7.307     | PROVIDENT    | T FUND DED   | 0007      | SOM BAHADUR DARJI   | Old Employee | ID value mig   | 2794.88           |                 | 5  |
| Inter Uni | it Reference |              |           |                     |              | Total          | 45872.08          | 200000.00       |    |
| Vch. No   |              | Fiscal Yr    |           | Office              |              |                | Difference        | -154127.92      |    |
| In Words  | -154127.92   | 2            |           |                     |              |                |                   |                 |    |

- b. Go to "J00001" voucher no.
- c. Click in A/C code in Voucher Detail
- d. Press CTRL + Down arrow or (+Sign) to create new record.
- e. Type same account code as above line in A/c.
- f. Select Pan No of above employee (eg: 1323456789) instead of above Sub A/c 008.

- g. Type amount in Credit side.
- h. And follow the same process for other transactions bellow.

| oucherl | ear 2081/82<br>No. J00001 |               |         |                     |              | Last Entry     | KOTRE POLE | PLANT, POKHAR/  | 1  |
|---------|---------------------------|---------------|---------|---------------------|--------------|----------------|------------|-----------------|----|
| Date(B. | S.) 2081-04-              | 02 (A.D.) 17- | 07-2024 | 1                   |              | Voucher No     | . J00002   | Date 2081-04-   | 02 |
| Narrat  | ion Old Empl              | ovee ID value | miorate | to NEW ID           |              |                |            |                 |    |
| Vouche  | r Detail                  | .,            |         |                     | Debitors/    | Creditors ID C | hange Em   | plovee ID Chang | e  |
| A/c     | · Dottail                 |               | Sub A/c | :                   | Narration    |                | Debit      | Credit          | Ĩ  |
| 7.307   | PROVIDENT                 | FUND DEDI     | 008     | BHIM BAHADUR MAGAR  | Old Employee | ID value mig   | 2794.88    |                 |    |
| >       |                           |               |         |                     | Old Employee | ID value mig   | .00        | .00             |    |
| 7.307   | PROVIDENT                 | FUND DEDI     | 009     | NETRA BAHADUR THAHP | Old Employee | ID value mig   | 2702.08    |                 |    |
| 7.307   | PROVIDENT                 | FUND DEDI     | 014     | YADAV PRASAD SHREST | Old Employee | ID value mig   | 3904.80    |                 |    |
| 7.307   | PROVIDENT                 | FUND DEDI     | 001     | DEM PARSAD JAISE    | Old Employee | ID value mig   | 6240.00    |                 |    |
| 7.307   | PROVIDENT                 | FUND DEDI     | 0010    | NARA BAHADUR THAPA  | Old Employee | ID value mig   | 2702.08    |                 |    |
| 7.307   | PROVIDENT                 | FUND DEDI     | 0012    | KHEM BAHADUR RAI    | Old Employee | ID value mig   | 2702.08    |                 |    |
| 7.307   | PROVIDENT                 | FUND DEDI     | 016     | GANGARAM SUBEDI     | Old Employee | ID value mig   | 210.60     |                 |    |
| 7.307   | PROVIDENT                 | FUND DEDI     | 003     | RUDRA NATH GAUTAM   | Old Employee | ID value mig   | 4578.60    |                 |    |
| 7.307   | PROVIDENT                 | FUND DEDU     | 004     | BAJRA MOHAN ACHARYA | Old Employee | ID value mig   | 4578.60    |                 | -  |
| Inter U | nit Reference             |               |         |                     |              | Total          | 45872.08   | 200000.00       |    |
| Vch. No | D.                        | Fiscal Yr     |         | Office              |              |                | Difference | -154127.92      |    |
| In Word | s -154127.92              | 2             |         |                     |              |                |            |                 |    |

- In above example the ledger amount of 7.733 amounting 2465.00 is in Credit side. So the ledger amount is debited in this voucher. Now, you have to create new line by clicking (+ sign) or pressing CTRL+ Down Arrow. Then type 7.307 in A/C, Employee PAN No in Sub A/C, Credit amount 2794.88.
- j. After inserting all the credit amount press CTRL+S to Save.

(NOTE: If detail of Voucher No. J00001 is empty then enter 2.589 with debit amount Rs. 1 and 2.589 with credit amount Rs. 1. Then Save and Approve the voucher.)

2 Old Debtor/Creditors ID value migrate to NEW ID

Open the Journal Voucher and go to "J00002" which is automatically generated by system. This Voucher is used to transfer Old Debtor/Creditors ID to New Debtor/Creditors ID (PAN No.). All the Liabilities of Debtor/Creditors are debited in this voucher now, you have to enter new line with Debtor/Creditors PAN No. in Sub account code and amount in credit side and vice versa.

Steps:

- a. Open Journal Voucher
- b. Go to "J00002" voucher no.

| -iscal Ye<br>oucher N<br>Date(B.S | ar 2081/82<br>o. <mark>J00002</mark><br>.) 2081-04-02 (A.D.) 17-07-202 | 4                        | Unice 311114<br>Last Entry<br>Voucher No | J00002      | Date 2081-04-02  |
|-----------------------------------|------------------------------------------------------------------------|--------------------------|------------------------------------------|-------------|------------------|
| Narratio                          | n Old Debitor/Creditors ID value                                       | migrate to NEW ID        |                                          |             |                  |
| Voucher                           | Detail                                                                 |                          | Debitors/Creditors ID C                  | hande Emi   | olovee ID Change |
| Vc                                | Sub A/                                                                 | c Na                     | arration                                 | Debit       | Credit           |
| 7.101                             | SUNDRY CREDITORS F(638                                                 | SANVI TRADING & CONSION  | d Debitor/Creditor ID valu               | 1368.52     |                  |
| 7.105                             | SUNDRY CREDITORS F(654                                                 | WHEELS & STEERINGS OF    | d Debitor/Creditor ID valu               | 6.00        |                  |
| 7.105                             | SUNDRY CREDITORS F(639                                                 | MAHALAKSHMI AUTO WO OI   | d Debitor/Creditor ID valu               | .10         |                  |
| 7.105                             | SUNDRY CREDITORS F(315                                                 | JAY SAIRAM TRADERS & OI  | d Debitor/Creditor ID valu               | 4971715.57  |                  |
| 7.105                             | SUNDRY CREDITORS F(139                                                 | PREMIER WIRES PVT. LT OI | d Debitor/Creditor ID valu               | 13822326.81 |                  |
| .201                              | SECURITY DEPOSIT COI 397                                               | HAMRO SUPPLIERS PVT. OI  | d Debitor/Creditor ID valu               | 86698.00    |                  |
| .201                              | SECURITY DEPOSIT COI00010                                              | SKYLAND TRANSPORT POL    | d Debitor/Creditor ID valu               | 2838.16     |                  |
| .201                              | SECURITY DEPOSIT COI 146                                               | HIMAL ENGG. WORKS 30 OI  | d Debitor/Creditor ID valu               | 118550.00   |                  |
| 7.201                             | SECURITY DEPOSIT COI 690                                               | AMRITMAN CONSTRUCTION    | d Debitor/Creditor ID valu               | 30536.33    |                  |
| 7.201                             | SECURITY DEPOSIT COI731                                                | MANAKAMANA AUTOMOB OI    | d Debitor/Creditor ID valu               | 14400.00    |                  |
| Inter Uni                         | t Reference                                                            |                          | Total                                    | 33528463.32 | 1319918.33       |
| Vch. No.                          | Fiscal Yr                                                              | Office                   |                                          | Difference  | 32208544.99      |
| n Words                           | 32208544.99                                                            |                          |                                          |             |                  |

- c. Click in A/C code in Voucher Detail
- d. Press CTRL + Down arrow or (+Sign) to create new record.

|            | 2081/82     |                  |           |                       | Omo              | ast Entry    | KOTRE POLE  | PLANT, POKHAR   | A  |
|------------|-------------|------------------|-----------|-----------------------|------------------|--------------|-------------|-----------------|----|
| oucher No  | ), J00002   |                  |           |                       | -                | ustentij     |             | D 1 0004.04     |    |
| Date(B.S.  | .) 2081-04- | 02 (A.D.) 17-    | 07-2024   | J                     | v                | oucher No.   | J00002      | Date 2081-04-   | 0  |
| Narratio   | n Old Debit | tor/Creditors II | D value i | migrate to NEW ID     |                  |              |             |                 |    |
| Voucher [  | Detail      |                  |           |                       | Debitors/Cre     | ditors ID C  | hande Err   | plovee ID Chanc | Je |
| AVc        |             |                  | Sub A/c   |                       | Narration        |              | Debit       | Credit          |    |
| 7.101      | SUNDRY C    | REDITORS FO      | 638       | SANVI TRADING & CONS  | Old Debitor/Cred | itor ID valu | 1368.52     |                 | 1  |
|            |             |                  |           |                       |                  |              |             |                 |    |
| 7.105      | SUNDRY C    | REDITORS FO      | 654       | WHEELS & STEERINGS    | Old Debitor/Cred | itor ID valu | 6.00        |                 |    |
| 7.105      | SUNDRY C    | REDITORS FO      | 639       | MAHALAKSHMI AUTO WO   | Old Debitor/Cred | itor ID valu | .10         |                 |    |
| 7.105      | SUNDRY C    | REDITORS FO      | 315       | JAY SAIRAM TRADERS &  | Old Debitor/Cred | itor ID valu | 4971715.57  |                 |    |
| 7.105      | SUNDRY C    | REDITORS FO      | 139       | PREMIER WIRES PVT. LT | Old Debitor/Cred | itor ID valu | 13822326.81 |                 |    |
| 7.201      | SECURITY    | DEPOSIT COI      | 397       | HAMRO SUPPLIERS PVT.  | Old Debitor/Cred | itor ID valu | 86698.00    |                 |    |
| 7.201      | SECURITY    | DEPOSIT COI      | 00010     | SKYLAND TRANSPORT P   | Old Debitor/Cred | itor ID valı | 2838.16     |                 |    |
| 7.201      | SECURITY    | DEPOSIT COI      | 146       | HIMAL ENGG. WORKS 30  | Old Debitor/Cred | itor ID valu | 118550.00   |                 |    |
| 7.201      | SECURITY    | DEPOSIT COI      | 690       | AMRITMAN CONSTRUCT    | Old Debitor/Cred | itor ID valu | 30536.33    |                 | ŀ  |
| Inter Unit | Reference   |                  |           |                       |                  | Total        | 33528463.32 | 1319918.33      |    |
| Vch. No.   |             | Fiscal Yr        |           | Office                |                  |              | Difference  | 32208544.99     |    |
| In Words   | 32208544    | .99              |           |                       |                  |              |             |                 |    |

- e. Type same account code as above line in A/c.
- f. Select Pan No of above party (eg: 1323456789) instead of above Sub A/c 654.
- g. Type amount in Credit side.

| oucher N | lo. J00002                        |                       | Last E                  | ntry<br>er No. 10000 | 2       | Date 2081-04-  | 02 |
|----------|-----------------------------------|-----------------------|-------------------------|----------------------|---------|----------------|----|
| Date(B.S | S.) 2081-04-02 (A.D.) 17-07-202   | 24                    |                         |                      | -       |                |    |
| Narratio | on Old Debitor/Creditors ID value | e migrate to NEW ID   |                         |                      |         |                |    |
| Voucher  | Detail                            |                       | Debitors/Creditors      | ID Change            | Emr     | lovee ID Chang | е  |
| A/c      | Sub A                             | /c                    | Narration               |                      | Debit   | Credit         |    |
| 7.101    | SUNDRY CREDITORS F(638            | SANVI TRADING & CONS  | Old Debitor/Creditor ID | vali                 | 1368.52 |                |    |
| 7.105    | SUNDRY CREDITORS F(654            | WHEELS & STEERINGS    | Old Debitor/Creditor ID | vali                 | 6.00    |                |    |
| 7.105    | SUNDRY CREDITORS F(60117          | 3 WHEELS & STEERINGS  | Old Debitor/Creditors I | D va                 | .00     | 6.00           |    |
| 7.105    | SUNDRY CREDITORS F(639            | MAHALAKSHMI AUTO WC   | Old Debitor/Creditor ID | vali                 | .10     |                |    |
| 7.105    | SUNDRY CREDITORS F(315            | JAY SAIRAM TRADERS &  | Old Debitor/Creditor ID | vali 497             | 1715.57 |                |    |
| 7.105    | SUNDRY CREDITORS F(139            | PREMIER WIRES PVT. LT | Old Debitor/Creditor ID | vali 1382            | 2326.81 |                |    |
| 7.201    | SECURITY DEPOSIT COI 397          | HAMRO SUPPLIERS PVT   | Old Debitor/Creditor ID | vali 8               | 6698.00 |                |    |
| 7.201    | SECURITY DEPOSIT COI00010         | SKYLAND TRANSPORT F   | Old Debitor/Creditor ID | vali                 | 2838.16 |                |    |
| 7.201    | SECURITY DEPOSIT COI 146          | HIMAL ENGG. WORKS 30  | Old Debitor/Creditor ID | vali 11              | 8550.00 |                |    |
| 7.201    | SECURITY DEPOSIT COI 690          | AMRITMAN CONSTRUCT    | Old Debitor/Creditor ID | vali 3               | 0536.33 |                | -  |
| Inter Un | it Reference                      |                       | Тс                      | tal 3352             | 3463.32 | 1319924.33     |    |
| Vch. No. | . Fiscal Yr                       | ✓ Office              |                         | Dif                  | ference | 32208538.99    |    |
| In Words | 32208538.99                       |                       |                         |                      |         |                |    |

- h. In above example the ledger amount of 7.105 amounting 6.00 is in Credit side. So the ledger amount is debited in this voucher. Now, you have to create new line by clicking (+ sign) or pressing CTRL+ Down Arrow. Then type 7.105 in A/C, Employee PAN No in Sub A/C, Credit amount 6.00.
- i. And follow the same process for other transactions bellow.
- j. After inserting all the debit and credit amount press CTRL+S to Save.
- New Voucher Entry (Debit, Credit, Journal, Other voucher) Steps to enter new voucher:

3

a. Go to Transactions and then to the voucher type you want to create (You will find "Fiscal Year" and "Office" at the top is blank.)

| Fiscarrear     | Last Entry Vcr | 1. NO. | Date Office        |                  |          |
|----------------|----------------|--------|--------------------|------------------|----------|
| Tran Type      |                | A/c    |                    |                  |          |
| Voucher No.    | Date (B.S.)    | (A.D.) |                    | Cheque/Draft No. |          |
| Pay To         |                |        | Pay Type A/c Payee | Chegue Amount    | .0       |
| Narration      |                |        |                    |                  |          |
| Voucher Detail |                |        |                    |                  |          |
| A/c            | Sub            | A/c    | Narration          | Cheque No.       | Amount   |
|                |                |        |                    |                  | <b>_</b> |
|                |                |        |                    |                  |          |
|                |                |        |                    |                  |          |
|                |                |        |                    |                  |          |
|                | <u></u>        |        |                    |                  | ×        |
|                |                |        |                    |                  |          |
|                |                |        |                    |                  |          |
|                |                |        |                    |                  |          |
| In Words       |                |        |                    | Total            |          |
|                |                |        |                    | Difference       |          |

b. Press CTRL+DOWN ARROW or (+ sign). This will enter Fiscal Year and Office automatically.

| Fiscal Year | 2081/82 | Last Entry  | Vch. No.                                 | Date | Office 3       | 11114 Kotre Pole Pla | ant, Pokhara |
|-------------|---------|-------------|------------------------------------------|------|----------------|----------------------|--------------|
| Tran Type   |         |             | A/c                                      |      |                |                      |              |
| /oucher No. |         | Date (B.S.) | (A.D.)                                   |      |                | Cheque/Draft No      | I            |
| Pay To      |         |             |                                          | Pay  | Type A/c Payee | Chegue Amoun         | it .00       |
| Narration   |         |             |                                          |      |                |                      |              |
| Voucher D   | Detail  |             |                                          |      |                |                      |              |
| A/c         |         |             | Sub A/c                                  |      | Narration      | Cheque No.           | Amount       |
|             |         |             |                                          |      |                |                      | <u> </u>     |
|             |         |             |                                          |      |                |                      |              |
|             |         |             |                                          |      |                |                      |              |
|             |         |             |                                          |      |                |                      | <u>[]</u>    |
|             |         |             |                                          |      |                |                      | š            |
|             |         |             | () () () () () () () () () () () () () ( |      |                |                      |              |
|             |         |             |                                          |      |                |                      |              |
|             |         |             |                                          |      |                |                      |              |
| In Words    |         |             |                                          |      |                | Total                |              |
|             |         |             |                                          |      |                | Difference           |              |

- c. Now, Select Bank detail in "Tran Type" field and fill all the voucher detail.
- d. Press CTRL + S to save the voucher.
   (Note: You can use "Copy Current Vch" to copy all the detail of previous Voucher if necessary).
- 4 New Debtor/Creditors Entry for Verification (You have to Setup Party only if you do not find the PAN No of the
  - (You have to Setup Party only if you do not find the PAN No of the corresponding Party) a. Go to Definitions - - Sub Account Head Setup -- Party (Debitors/Creditors) Setup Menu.

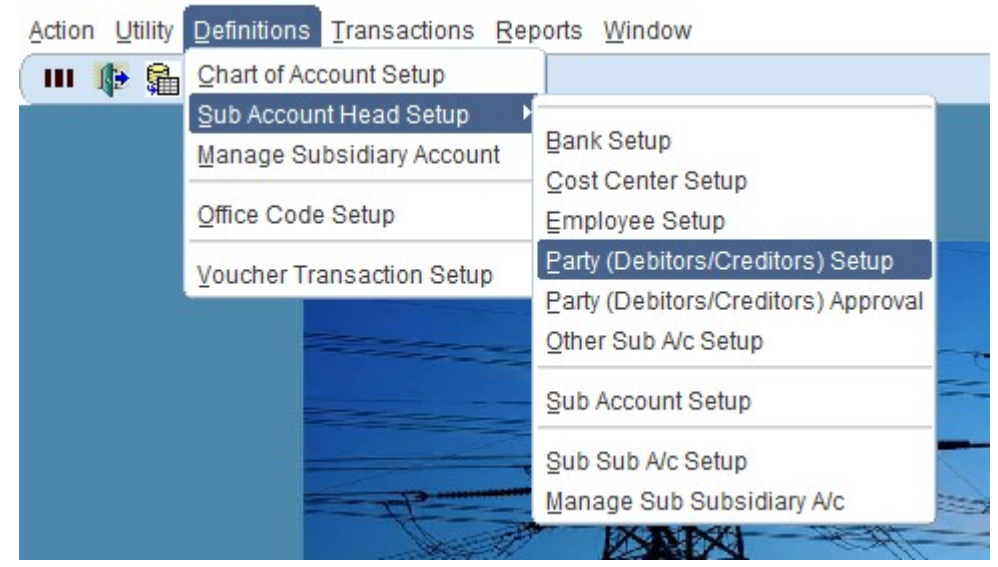

b. Now, Party (Debtors/Creditors) Setup form will appear.

|            |                         | , approved   | Tep II  |          | quory            |                | Select<br>Registratio | all 🗹  |      |
|------------|-------------------------|--------------|---------|----------|------------------|----------------|-----------------------|--------|------|
| Code       | Description             | Party Type   | Address |          | VAT/PAN          | PAN No.        | Date                  | Approv | /ed? |
| 0001       | SAMACHAR BIKRI KENDRA   | -            |         |          | -                |                |                       |        |      |
| 00010      | SKYLAND TRANSPORT POH   | -            |         |          | -                |                |                       |        |      |
| 00011      | RABINDRA SIMA GOUDAI    | -            |         |          | -                |                |                       |        |      |
| 00012      | NEPAL PAIPE INDUSTRIES  | -            |         |          | -                |                |                       |        |      |
| 00013      | SHANTI DARSAN NIRMA SE  | -            |         |          | -                |                |                       |        |      |
| 00014      | RAJBHANDARI TRANSFORI   | -            |         |          | -                |                |                       |        |      |
| 00015      | B.L.CONSTRUCTION HETAI  | · · ·        |         |          | -                |                |                       |        |      |
| 00016      | GANDAKI BILLDING M. POK | -            |         |          | -                |                |                       |        |      |
| PAN Regis  | ter Date Inco           | me Tax Statu | IS      |          | VAT Status<br>Re | everse VAT 🗌 . | Default T             | rds 🗆  |      |
| Tax Office | VA                      | T Bank Nam   | e       | Bank A/c | No.              | Tra            | nsaction Bl           | lock 🗹 |      |

- c. Press CTRL + Down Arrow of (+ Sign) to Add new Debtors/Creditors.
- d. Type PAN No of the Party that you want to Setup in "Code" field.
- e. Type Name to the Party in "Description" field.
- f. Select Party Type (Local/Foreign Party).
- g. Type Address of the Party in "Address" field.
- h. Select VAT/PAN type.
- i. Type PAN NO. of the Party in "PAN No." field.
- j. Type VAT/PAN Registration Date in "Registration Date" field.
- k. Type PAN Register Date in "PAN Register Date" field.
- I. Type Income Tax Status, VAT Status, Last Tax Clearance in relative fields.
- m. Type Income Tax Deposit Office in "Tax Office" field (eg. IRD, Thamel)
- n. Type name of the bank where Party deposits the tax amount in "VAT Bank Name" field. (Note: not your office bank)

# (Note: When the party is saved it will be forwarded to central for verification and approval. The Debtors/Creditors you have created is only usable in vouches after approved by Central Office.)

5. PAN Setup (Except NEA Permanent Employee)

### a. Go to Definitions - - Sub Account Head Setup -- Others Sub A/c Setup Menu.

Action Utility Definitions Transactions Reports Window

| III 🌗 👫 | Chart of Account Setup    |                                     |
|---------|---------------------------|-------------------------------------|
|         | Sub Account Head Setup    |                                     |
|         | Manage Subsidiary Account | Bank Setup                          |
|         | <u>O</u> ffice Code Setup | Employee Setup                      |
|         | Voucher Transaction Setup | Party (Debitors/Creditors) Setup    |
|         |                           | Party (Debitors/Creditors) Approval |
|         |                           | Other Sub A/c Setup                 |
|         |                           | Sub Account Setup                   |
|         |                           | Sub Sub A/c Setup                   |
|         | TP                        | Manage Sub Subsidiary A/c           |
|         |                           | IN THE ALL                          |

b. Now, Others Sub A/c Setup form will appear.

| Code   | Description                        | Office |                          | Disable |
|--------|------------------------------------|--------|--------------------------|---------|
| 10.91  | MIS.INCOME DIFFERENT PARTY         | 111614 | CENTRAL PAYMENT DIVISION |         |
| 10.92  | Mis.income from EWS                | 111614 | CENTRAL PAYMENT DIVISION |         |
| 10000  | NepCert Pvt Ltd                    | 111614 | CENTRAL PAYMENT DIVISION |         |
| 100005 | Total provision from employee fund | 111614 | CENTRAL PAYMENT DIVISION |         |
| 10001  | Techmind Services                  | 111614 | CENTRAL PAYMENT DIVISION |         |
| 1001   | Educational Grant                  | 111614 | CENTRAL PAYMENT DIVISION |         |
| 1002   | Kaj Kriya Grant                    | 111614 | CENTRAL PAYMENT DIVISION |         |
| 1003   | Hard Disease Grant                 | 111614 | CENTRAL PAYMENT DIVISION |         |
| 1004   | Natural Disaster Grant             | 111614 | CENTRAL PAYMENT DIVISION |         |
| 101    | INTERNAL AUDIT MID RO KTM          | 111614 | CENTRAL PAYMENT DIVISION |         |
| 102    | INTERNAL AUDIT MID SOUTH RO HTD    | 111614 | CENTRAL PAYMENT DIVISION |         |
| 1024.0 | MAN BDR THAPA(1024 EWS LIST)       | 111614 | CENTRAL PAYMENT DIVISION |         |

- c. Press CTRL + Down Arrow of (+ Sign) to Add new Others Sub A/c.
- d. Type PAN No of the Employee that you want to Setup in "Code" field.
- e. Type Name to the Employee in "Description" field.
- 6. Deposit Voucher Transfer (7.204 Central Office Deposit Account) Voucher Sample:

Sending Office

| A/c co | de                   | Sub Code |                        | Dr  | Cr   |
|--------|----------------------|----------|------------------------|-----|------|
| 7.204  | Central Office       |          |                        |     |      |
|        | Deposit Account      | 111812   | <b>Budget Division</b> | *** |      |
| 6.431  | Deposit Bank Account | ***      | Bank Name/Bank         |     |      |
|        |                      |          | Account No.            |     | **** |

7. Inter Unit

## **Automation InterUnit Account Heads:**

| 9.4   | Interunit Automation Accounts | Remarks                     | Sending Office           |
|-------|-------------------------------|-----------------------------|--------------------------|
|       |                               |                             | Distribution Center (Dr  |
| 9.401 | Interunit Collection Transfer | 6.411 (Collection Accounts) | 9.401, Cr 6.411 Auto)    |
|       |                               |                             | Budget 111812 (Dr 9.402, |
| 9.402 | Interunit Budget Transfer     | 6.421 (Payment Accounts)    | Cr 6.421)                |
|       |                               |                             | Through existing payroll |
| 9.403 | Interunit Payroll Transfer    | 2.1 (Payroll Automation)    | System                   |

|       | Interunit Income & Expenses                       |                                         | 1 & 2 Except payroll code<br>need to fix Interunit Credit                                                                         |
|-------|---------------------------------------------------|-----------------------------------------|----------------------------------------------------------------------------------------------------|
| 9.404 | Transfer                                          | (1 & 2 except payroll)                  | Open for Income                                                                                                    |
| 9.405 | Interunit Fixed Assets Tansfer                    | 3 Through AMS                           | Through AMS.Sending<br>office GL code & receiving<br>office GL code should be<br>same.                                            |
| 9.406 | Interunit WIP Transfer                            | 4                                       | All code related to CWIP 4.<br>Sending office GL code &<br>receiving office GL code<br>should be same. (Dr 9.406,<br>Cr 4.101 to) |
| 9.407 | Interunit Stock Transfer                          | 6.1                                     | All code related to 6.1 .<br>Sending office GL code &<br>receiving office GL code<br>should be same. (Dr 9.407,<br>Cr 6.101 to)   |
| 9.408 | Interunit Advance Tax Transfer                    | 6.554 & 6.555                           | Sending office GL code &<br>receiving office GL code<br>should be same. (Dr 9.408,<br>Cr 6.554, 6.555)                            |
| 9.409 | Interunit Other Assets Transfer                   | Except FA, WIP & Stock &<br>Advance Tax | All assets code except 3, 4,<br>6.1, 6.554, 6.555<br>Dr 9.409, CR<br>5.101,                                                       |
| 9.410 | Interunit VAT & TDS Transfer                      | 7.4 related                             | Tax & VAT liabilities under<br>7.4,<br>Dr 7.401, CR 9.410                                                                         |
| 9.411 | Interunit Share Transfer                          | 8.1                                     | Share under 8.1<br>Dr 8.101, CR 9.411                                                                                             |
| 9.412 | Interunit Loan Transfer                           | 8.5                                     | Loan 8.5<br>Dr 8.501, CR 9.412                                                                                                    |
| 9.413 | Interunit Other Liabilities & Reserve<br>Transfer | Remaining liabilities &<br>Reserves     | All Liabilities & Reserves<br>except 7.4, 8.1, 8.65<br>Dr 8.201, CR 9.413                                                         |

8. Inter Unit Received

This form is used to receive all the Inter Unit Transactions that are transferred from other offices.

1. <u>Steps to receive Inter Unit Transaction:</u>

When your office receives any Inter Unit Transaction it will be displayed in dashboard of CAS (Centralized Accounting System) as below.

| 🏟 Account Module ( 351274 : Tamakoshi Kathmandu 220 Kv Transmission Line Project ) [100014532] 🛛 🗖 🛛 |
|----------------------------------------------------------------------------------------------------|
| Nepal Electricity Authority                                                                          |
| 351274 : Tamakoshi Kathmandu 220 Kv Transmission Line Project                                        |
|                                                                                                    |
| There are 32 Unapproved Vouchers. Please Approve it before voucher leafs                             |
| There are 1 Unreconciled Interunit Transaction (By Others)                                           |
|                                                                                                    |
|                                                                                                    |
|                                                                                                    |
|                                                                                                    |
|                                                                                                    |
|                                                                                                    |
|                                                                                                    |
|                                                                                                    |
|                                                                                                    |
|                                                                                                    |

- a. You can either double click the message or Go to Transactions -- "Inter Unit Transactions" menu The following Inter Unit Reconciliation Form will display.
- b. Click on any line which you want to work on in "Inter Unit Transaction"
- c. Click on "Refresh" Button.

| dilation  |                                                                       |                                                                                                    |                                                                                                    |                                                                                                    |                                                                                                    |                                                                                                    |                                                                                                    | -                                                                                                    |
|-----------|-----------------------------------------------------------------------|----------------------------------------------------------------------------------------------------|----------------------------------------------------------------------------------------------------|----------------------------------------------------------------------------------------------------|----------------------------------------------------------------------------------------------------|----------------------------------------------------------------------------------------------------|----------------------------------------------------------------------------------------------------|----------------------------------------------------------------------------------------------------|
|           | InterU                                                                | nit By From Oth 💌 Ree                                                                                                    | concile Type Non-Reco                                                                                                    | n 🔹                                                                                                    | Dr/Cr Typ                                                                                                    | e Al                                                                                                    | -                                                                                                    |                                                                                                    |
|           |                                                                       | Voucher No.                                                                                                    |                                                                                                    |                                                                                                    |                                                                                                    |                                                                                                    |                                                                                                    |                                                                                                    |
| saction   | Office 111812                                                         | Voucher Date(B.S.)                                                                                                    | (AD.)                                                                                                    |                                                                                                    |                                                                                                    |                                                                                                    | Qu                                                                                                    | iery                                                                                                    |
| UNIT CUR  | RENT ACCOUNTS (T                                                      | HIS Sub A/c 351274                                                                                                    | TAMAKOSHI KATHM                                                                                                    | ANDU 2                                                                                                    | 20 KV                                                                                                    | Refe                                                                                                    | rence                                                                                                    |                                                                                                    |
| Voucher#  | Narration                                                             |                                                                                                    | Amount                                                                                                    | Dr/Cr                                                                                                    | Approve?                                                                                                    | SNo.                                                                                                    | Voucher#                                                                                                    |                                                                                                    |
| 811P0009  | Budget disbursed to                                                   | various offices.                                                                                                    | 150000000.00                                                                                                    | Debit                                                                                                    | -                                                                                                    |                                                                                                    |                                                                                                    | -                                                                                                    |
|           |                                                                       |                                                                                                    |                                                                                                    |                                                                                                    |                                                                                                    |                                                                                                    |                                                                                                    | - 2                                                                                                    |
| 2         |                                                                       |                                                                                                    |                                                                                                    |                                                                                                    | 52                                                                                                    |                                                                                                    |                                                                                                    | - 2                                                                                                    |
| -         |                                                                       |                                                                                                    |                                                                                                    |                                                                                                    | - I 🗆                                                                                                    |                                                                                                    |                                                                                                    | -                                                                                                    |
| Verify    | Reject Reason                                                         |                                                                                                    |                                                                                                    |                                                                                                    |                                                                                                    |                                                                                                    |                                                                                                    | -                                                                                                    |
| CURRENT / | 0000 INTE 111912                                                      | RUDGET DIVISION                                                                                                    | Rudaat die burea                                                                                                    | d to yor                                                                                                    |                                                                                                    | Debit                                                                                                    | 150000                                                                                                    | Crec                                                                                                    |
| JUNNENT   | 100001113 111812                                                      | DODGET DIVISION                                                                                                    | Dudgeruisbuise                                                                                                    | a to var                                                                                                    |                                                                                                    |                                                                                                    | 100000                                                                                                    | 000.0                                                                                                    |
|           |                                                                       |                                                                                                    |                                                                                                    |                                                                                                    |                                                                                                    |                                                                                                    |                                                                                                    |                                                                                                    |
|           |                                                                       |                                                                                                    |                                                                                                    |                                                                                                    |                                                                                                    |                                                                                                    |                                                                                                    |                                                                                                    |
| TAMAKORL  |                                                                       |                                                                                                    | 4500000000                                                                                                    |                                                                                                    |                                                                                                    |                                                                                                    | 450000                                                                                                    | 000.00                                                                                                    |
| TAMARUSH  | I KATHINANDO 220 K                                                    | * TRANSMIS                                                                                                    | -150000000.0                                                                                                    | ,                                                                                                    |                                                                                                    |                                                                                                    | 1500000                                                                                                    | 000.0                                                                                                    |
|           | saction<br>UNIT CUR<br>Voucher#<br>811P0009<br>2<br>Verify<br>CURRENT | InterU<br>saction Office 111812<br>UNIT CURRENT ACCOUNTS (T<br>Voucher# Narration<br>311P0009 Budget disbursed to<br>2<br>Yerrfy Boject Reason<br>CURRENT ACCOUNTS 111812 | InterUnit By From Oth  Rec<br>Voucher No.<br>saction Office 111812 Voucher Date(B.S.)<br>UNIT CURRENT ACCOUNTS (THIS Sub A/c 351274<br>Voucher# Narration<br>S11P0009 Budget disbursed to various offices.<br>2<br>Yerffy Beject Reason<br>CURRENT ACCOUNTS 111812 BUDGET DIVISION | InterUnit By From Oth  Reconcile Type Non-Reconversion Noucher No. Saction Office 111812 Voucher Date(B.S.) (A.D.) UNIT CURRENT ACCOUNTS (THIS Sub A/c 351274 TAMAKOSHI KATHM Voucher# Narration Amount S11P0009 Budget disbursed to various offices.  Yerrfly Beject Reason CURRENT ACCOUNTS 111812 BUDGET DIVISION Budget disburse | InterUnit By From Oth • Reconcile Type Non-Recon •         Voucher No.         saction       Office 111812         UNIT CURRENT ACCOUNTS (THIS       Sub A/c 351274         TAMAKOSHI KATHIMANDU 22         Voucher#       Narration         Amount Dr/Cr         S11P0009       Budget disbursed to various offices.         15000000.00       Debit         2 | InterUnit By From Oth Reconcile Type Non-Recon Dr/Cr Typ<br>Voucher No.<br>saction Office 111812 Voucher Date(B.S.) (A.D.)<br>UNIT CURRENT ACCOUNTS (THIS Sub A/c 351274 TAMAKOSHI KATHMANDU 220 KV<br>Voucher# Narration Amount Dr/Cr Approve?<br>311P0009 Budget disbursed to various offices. 15000000.00 Debit V<br>2<br>Verify Beject Reason<br>CURRENT ACCOUNTS 111812 BUDGET DIVISION Budget disbursed to various disbursed to various disbursed | InterUnit By From Oth Reconcile Type Non-Recon Dr/Cr Type All         Voucher No.         saction       Office 111812         Voucher Date(B.S.)       (A.D.)         UNIT CURRENT ACCOUNTS (THIS       Sub A/c 351274         TAMAKOSHI KATHMANDU 220 KV       Refs         Youcher#       Narration         Amount Dr/Cr       Approve? SNo.         S11P0009       Budget disbursed to various offices.         Yerify       Boject         Reason       Debit         CURRENT ACCOUNTS 111812       BUDGET DIVISION         Budget disbursed to various       Budget disbursed to various | InterUnit By From Oth  Reconcile Type Non-Recon Dr/Cr Type AI Voucher No. Saction Office 111812 Voucher Date(B.S.) (A.D.) UNIT CURRENT ACCOUNTS (THIS Sub A/c 351274 TAMAKOSHI KATHIMANDU 220 K) Reference Voucher# Narration Amount Dr/Cr Approve? SNo. Voucher# S11P0009 Budget disbursed to various offices. 15000000.00 Debit Verify Reject Reason Debit CURRENT ACCOUNTS 111812 BUDGET DIVISION Budget disbursed to var 150000 |

d. Now, select the required Bank Account from the list.

|                                                                                                    |               |         |                     |                        | 3                | ×       |        |          |             |          |                 | Sub A/C |
|----------------------------------------------------------------------------------------------------|---------------|---------|---------------------|------------------------|------------------|---------|--------|----------|-------------|----------|-----------------|---------|
|                                                                                                    |               |         |                     |                        |                  |         |        |          |             |          |                 | Find %  |
| Street, Street, Street |               |         |                     |                        |                  | Sub T   | Office |          |             |          | Description     | Code    |
| - 3                                                                                                    |               |         |                     |                        |                  | 03      | 351274 | 440000   | D-001000241 | LIMITE   | KUMARI BANK LI  | 261     |
|                                                                                                    |               |         |                     |                        |                  | 03      | 351274 | 440000   | D-001000241 | LIMITE   | KUMARI BANK LI  | 263     |
| +                                                                                                    | r/Cr Type All | C       | cile Type Non-Recor | erUnit By From Oth Red | Int              | 03      | 351274 | 110073   | LIMITED-035 | EBANK    | LAXMI SUNRISE I | 591     |
|                                                                                                    |               |         |                     | Voucher No.            |                  | 03      | 351274 | 130000   | F BANK LTD0 | PMENT    | JYOTI DEVELOPI  | 690     |
| Query                                                                                                    |               |         | (A.D.)              | Voucher Date(B.S.)     | Office 111812    |         |        |          |             |          |                 |         |
| nce                                                                                                    | K Refe        | NDU 22  | TAMAKOSHI KATHMA    | (THIS Sub A/c 351274   | RENT ACCOUNTS    |         |        |          |             |          |                 |         |
| oucher#                                                                                                    | Approve? SNo. | Dr/Cr / | Amount              |                        | Narration        |         |        |          |             |          |                 |         |
|                                                                                                    |               | Debit - | 150000000.00        | to various offices.    | Budget disbursed |         |        |          |             |          |                 |         |
|                                                                                                    |               | -       |                     |                        |                  |         |        |          |             |          |                 |         |
|                                                                                                    |               |         |                     |                        |                  | - F     |        |          |             |          |                 | 41      |
|                                                                                                    |               | -       |                     |                        |                  |         |        |          |             |          |                 |         |
| -                                                                                                    |               | -       |                     |                        |                  |         |        | Cancel ) | <u>о</u> к  | nd )     | Eind            |         |
| Example       Example         Description       Office       Sub T         KLMARI BANK LIMITED-001000241440000       351274       03         JVOID DEVELOPMENT BANK LID001000241440000       351274       03         JVOID DEVELOPMENT BANK LID0010000       351274       03         JVOID DEVELOPMENT BANK LID0130000       351274       03         Office       111812       Voucher No.       Office         Office       111812       Voucher No.       Office         Office       111812       Voucher No.       Office         Voucher No.       Office       111812       Voucher No.         Office       111812       Voucher No.       Office         Budget disbursed to various offices.       15000000.00       Peht       Image: Central Sub Alc 351274         Refresh       Ventry       Belect Reason       Amount Dr/cr Approve? SNo. Voucher#         Budget disbursed to various offices.       150000000.00       Debit       Credit         9.231       UNIT CURRENT ACCOUNT S111812       Budget disbursed to var       15000000.00         9.231       UNIT CURRENT ACCOUNT S111812       Budget disbursed to var       15000000.00         9.231       UNIT CURRENT ACCOUNT S111812       Budget disbursed to var                                                                                                    |               |         |                     |                        |                  |         |        |          |             |          |                 |         |
| Credit                                                                                                    | 191778000.00  | tovar   | Budget dishursed    |                        | ACCOUNT 911      | NT DANK | DAVME  | 6.421    | KK          |          |                 |         |
| 150000000.00                                                                                                    | 191110000.00  | to var  | Budget disbursed    | BUDGET DIVISION        | ACCOUNTS 11191   | IDDENT  | LINIT  | 0.921    | Mr.         |          |                 |         |
| 100000000000                                                                                                    |               | io vai  | budger disburset    | 2 DODGET DIVISION      |                  | ORALIAI | UNIT C | 0.231    |             | 100      | -               |         |
|                                                                                                    |               |         |                     |                        |                  |         |        |          | 1992        | Barris - |                 |         |
| 15000000.00                                                                                                    | 191778000.00  |         | 41778000.00         | NT A/C-0011502         | THA BANK CURRE   | SIDDHAR |        |          | . /         |          |                 |         |
|                                                                                                    |               |         |                     |                        |                  |         |        |          | 1           |          |                 |         |
|                                                                                                    | 191778000.00  |         | 41778000.00         | NT A/C-0011502         | THA BANK CURRE   | SIDDHAR |        |          |             |          |                 |         |

e. If Debit and Credit Amount is not equal then update the amount as in bank statement. (Debit Amount).

- f. Save the transactions by pressing CTRL + S or by clicking "Save" button on the Tools bar.
- g. Now, Click on "Verify" Button for the verification of the Transaction.
- h. The confirmation message will appear. Click on "Yes" button to verify.

|                         |                                           |                                      | Voucher No.                                            |                                                        | bildi (jpe /u                      |                   |
|-------------------------|-------------------------------------------|--------------------------------------|--------------------------------------------------------|--------------------------------------------------------|------------------------------------|-------------------|
| InterUni                | it Transaction                            | Office 111812                        | Voucher Date(B.S.)                                     | (A.D.)                                                 | Approve                            | Query             |
| A/c 9.2<br>Da<br>2081-1 | UNIT CUF<br>te Voucher#<br>04-21 811P0009 | BI                                   | You are trying to Verity Cur<br>Raised By BUDGET DIVIS | rent Voucher (811P0009).<br>ION. Are you sure?.        | 20 KV <u>Refe</u><br>Approve? SNo. | rence<br>Voucher# |
| Refresh                 | h Verify                                  | R                                    |                                                        | Ies No                                                 |                                    |                   |
| Refresh                 | h Verify                                  | B(                                   | I AVMI SI INDISE BANK I                                | Ies No                                                 | Debit                              | Cred              |
| Refresh<br>.421<br>.231 | h Verify<br>PAYMENT BANK<br>UNIT CURRENT  | BC<br>ACCOUNT 591<br>ACCOUNTS 111812 | LAXMI SUNRISE BANK L<br>BUDGET DIVISION                | IMI'Budget disbursed to var<br>Budget disbursed to var | Debit<br>150000000.00              | Cred              |

- i. Select "Verified" option from the "Reconcile Type" list.
- j. Then, Click on "Query" button. (This will display all the verified Inter Unit Transactions in the list.)

| Vc<br>Interl | Jnit Tran | saction  | Office 111 | InterU<br>812 | nit B | Voucher No.      | oncile Ty | Non-Reconcile<br>Verified<br>Reject<br>Cancel |          | Dr/Cr Typ | e All  | Query       |
|--------------|-----------|----------|------------|---------------|-------|------------------|-----------|-----------------------------------------------|----------|-----------|--------|-------------|
| A/c g        | .231      | UNIT CUP | RENT ACCO  | DUNTS (TI     | HIS   | Sub A/c 351274   | TAMAK     |                                               | DU 2     | 20 KV     | Dofe   | TORCO       |
| [            | Date      | Voucher# | Narra      | ation         |       |                  |           | Amount                                        | Dr/Cr    | Approve?  | SNo.   | Voucher#    |
| 208          | 1-04-21   | 811P0009 | Budget dis | bursed to     | vario | us offices.      | 15        | 50000000.00                                   | Debit    | -         |        |             |
|              |           |          |            |               |       |                  |           |                                               | -        | -         |        |             |
|              |           |          |            |               |       |                  |           |                                               |          | - E       |        | 1           |
|              |           |          |            |               |       |                  | -         |                                               | _        |           |        |             |
|              |           |          |            |               |       |                  |           |                                               |          |           | -      |             |
| Refre        | sh        | Verify   | Reject Re  | eason         |       |                  |           |                                               |          |           | Dehit  | Crec        |
| .421         | PAYM      | ENT BANK | ACCOUNT    | 591           | LA    | XMI SUNRISE BANK | LIMIBUD   | lget disburse                                 | d to var | 1917780   | 00.000 |             |
| .231         | UNIT      | CURRENT  | ACCOUNTS   | 111812        | BL    | DGET DIVISION    | Bud       | lget disburse                                 | d to var |           |        | 150000000.0 |
|              |           |          |            |               |       |                  |           |                                               |          |           |        |             |
|              |           | SIDDHART | THA BANK C | URRENT        | A/C-I | 0011502          |           | 41778000.00                                   |          | 1917780   | 00.00  | 15000000.0  |

- k. Now, Select the transactions that are to be approved and then Click on "Approve" button once (This will generate the Voucher No. and Voucher Date Automatically)
- I. Then, Click on "Approve" button again to Post and approve.

|            |          |          |            | interoi     | n by rion out • N  | conclie 1 | Pro Vernicu    |           | U     | OF Typ |       |          |      |
|------------|----------|----------|------------|-------------|--------------------|-----------|----------------|-----------|-------|--------|-------|----------|------|
|            |          |          |            |             | Voucher No.        | J00007    |                |           |       |        |       |          |      |
| InterUn    | it Trans | saction  | Office 111 | 812         | Voucher Date(B.S.) | 2081-04-2 | 29 (A.D.) 13-0 | 8-2024    | e     | pprove |       | Que      | ery  |
| A/c 9.2    | 231      | UNIT CUR | RENT ACC   | OUNTS (TH   | IS Sub A/c 351274  | TAMAK     | OSHI KATHI     | ANDU :    | 220   | K٧     | Pofe  | ranca    |      |
| D          | ate 1    | Voucher# | Nam        | ation       | Verified           |           | Amoun          | t Dr/Cr   | A     | prove  | SNo.  | Voucher# |      |
| 2081-04-21 | 04-21 8  | 811P0009 | Budget dis | bursed to v | arious offices.    | 1         | 50000000.00    | Debit     | -     | ~      |       |          | -    |
|            |          |          |            |             |                    |           |                | -         | -     |        |       |          | -    |
|            |          |          |            |             |                    |           |                |           |       |        |       |          |      |
|            |          |          |            |             |                    |           |                |           | -     |        |       |          | -    |
|            |          |          | R          | eason       |                    |           | App            | rove Indi | ividu | al     |       |          |      |
| 421        | PAYME    | NT BANK  | CCOUNT     | 591         | LAXMI SUNRISE BAN  | IK LIM Bu | doet disburse  | ed to var | 1     | 50000  | Debit |          | Cred |
| 231        | UNITO    | URRENT   | ACCOUNTS   | 111812      | BUDGET DIVISION    | Bu        | get disburse   | ed to var |       |        |       | 1500000  | 00.0 |
|            |          |          |            |             |                    |           |                |           |       |        |       |          |      |
|            |          |          |            |             |                    |           |                |           |       |        |       |          |      |
|            |          | SIDDHART | HA BANK C  | URRENT      | A/C-0011502        |           | .0             | 0         | 1     | 500000 | 00.00 | 1500000  | 00.0 |
|            |          |          |            |             |                    |           |                |           |       |        |       | 100000   |      |

### 2. Steps to Reject Inter Unit Transaction:

If the Inter Unit Transaction received has any error then, the receiving office can reject the transaction using following steps.

- a. Type the reason for the rejection in "Reason" field.
- b. Click on "Reject" Button.
- c. Click on "Yes" for confirmation to reject.

|               |           | inter               | Net by Front Out • Ne | containe rype (Non-Reco |          | onor type At  | -        |       |
|---------------|-----------|---------------------|-----------------------|-------------------------|----------|---------------|----------|-------|
|               |           |                     | Voucher No.           |                         |          |               |          |       |
| InterUnit Tra | nsaction  | Office 111812       | Voucher Date(B.S.)    | (A.D.)                  |          |               | Que      | ery   |
| A/c 9.231     | UNIT CUR  | RENT ACCOUNTS (     | THIS Sub A/c 351274   | TAMAKOSHI KATHM         | ANDU 2   | 20 KV Ref     | erence   |       |
| Date          | Voucher#  | Narration           |                       | Amount                  | Dr/Cr    | Approve? SNo. | Voucher# |       |
| 2081-04-21    | 811P0009  | Budget disbursed to | various offices.      | 15000000.00             | Debit *  |               |          | -     |
|               |           |                     |                       |                         |          |               |          |       |
|               |           |                     |                       |                         |          |               |          |       |
|               |           |                     |                       |                         |          |               |          |       |
| Refresh       | Verify    | Reject Feason       |                       |                         |          | Dehi          |          | Cred  |
| 0.231 UNIT    | CURRENT / | ACCOUNTS 111812     | BUDGET DIVISION       | Budget disburse         | d to var | Debi          | 1500000  | 00.00 |
|               |           |                     |                       |                         |          |               |          |       |
|               |           |                     |                       |                         | -        |               |          |       |
|               |           |                     |                       |                         |          |               |          |       |
|               | TAMAKOSH  | HI KATHMANDU 220    | KV TRANSMIS:          | -15000000.00            |          |               | 1500000  | 00.00 |